# **ATTENDANCE AND ABSENCE PAYROLL**

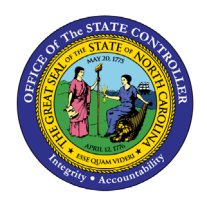

# ACTUALS

BOBJ

**REPORT DESCRIPTION B0198 | LUMIRA** 

The purpose of this report is to display attendance and absence metrics for employees and related payroll posting costs as dashboards in the Integrated HR-Payroll System.

#### **REPORT DESCRIPTION**

This dashboard displays attendance and absence metrics for employees and related payroll posting costs.

#### **REPORT LOCATION**

PT: Quota Payouts

#### **REPORT USES**

The value of the data provided here allows agencies to tie attendance and absence hours back to actual payroll costs, which are broken out by various dimensions that allow for further details as described below.

Payroll cost data is also useful in determining specific patterns or trends related to overtime or premium pay.

- This dashboard provides leave and actual hours paid analytics in easy-to-read graphs and charts.
- Agency users will see the leave hours and actuals payroll paid metrics in various charts by Wage Type groups for the Selected Month and as well as for Last 12 months in 'Overview' tab.
- Report provides Payroll cost metrics by funding source and Employee grouping in 'Fund Src/Emp Group' tab.
- County wise specifics of attendance/absence types which details actuals paid grouped by county is provided. The 'Countywise' tab represents data by county for premium pay and other specific leave wage type.
- Report has an 'Analysis Application' tab that details Actuals Paid measured by Debit/Credit Net. Agency users can use this Analysis Application tab, an interactive interface to manipulate the data table on the workspace and it allows them to customize the data view and present it in charts on their own.

| Quick Links                                                                                 |    |
|---------------------------------------------------------------------------------------------|----|
| How to generate this report                                                                 | 3  |
| Prompt Input Control                                                                        | 3  |
| Filter Input Control                                                                        | 4  |
| Overview Tab                                                                                | 6  |
| Fund Src/Emp Group Tab                                                                      | 9  |
| Countywise Tab                                                                              | 12 |
| Analysis Application Tab                                                                    | 14 |
| Additional Standard Controls                                                                | 15 |
| Special Report Considerations/Features                                                      | 15 |
| Actuals Paid – Wage Type Group Listing                                                      | 16 |
| How to see 'Key and Text' in Prompt Input and Filter Input panels                           | 17 |
| How to exclude Temporary Employees                                                          | 18 |
| Employee Groups                                                                             | 20 |
| Employee Subgroups                                                                          | 21 |
| How to see Heat Map chart cell content values that display blank?                           | 22 |
| How to simplify the initial chart view                                                      | 23 |
| Comparing this dashboard with BOBJ WEBI report 'B0028: Payroll Financial Postings Analysis' | 25 |

#### How to generate this report

There are no prompts required to generate this dashboard. Click on the report name "**B0198**: **Attendance and Absence Payroll Actuals**" in the **PT: Quota Payouts** folder, and the report will execute.

The dashboard is generated with data contained in multiple tabs. The initial rendering defaults to showing data specific to the agency OrgUnits for which the user has access.

#### Prompt Input Control

The Prompt Input control has two dimensions which are pre-filled with default values for the initial execution.

| Prompt Input |            |  |  |  |  |
|--------------|------------|--|--|--|--|
| Calendar Mon | th/Year(s) |  |  |  |  |
| OCT 2024     | $\sim$     |  |  |  |  |
| Organizatio  | nal Unit   |  |  |  |  |
| 1 Item       | ср         |  |  |  |  |
|              |            |  |  |  |  |

- **Calendar Month/Year(s):** The default value is set to current month. The value can be changed by using the dropdown arrow.
- **Organizational Unit:** The default value is the top-level Organizational Unit(s) to which the user has access. The value can be changed by clicking the icon at the end.

**NOTE:** Prompt Input values apply to data across all tabs viz Overview, Fund Src/Emp Group, Countywise, and Analysis Application.

#### Filter Input Control

The Filter Input control contains many dimensions that can be used to further narrow down the data.

| Filter Input<br>Dimensions |    |  |  |  |  |  |
|----------------------------|----|--|--|--|--|--|
| Search                     | Q  |  |  |  |  |  |
| Actuals Paid               |    |  |  |  |  |  |
|                            | 67 |  |  |  |  |  |
| Agency Id                  |    |  |  |  |  |  |
|                            | đ  |  |  |  |  |  |
| Budget Code                |    |  |  |  |  |  |
|                            | Ъ  |  |  |  |  |  |

- The Search box allows you to search for specific dimension names.
- Use the icons at the end of each Dimension name to filter for specific values in each Dimension.
- Dimensions Available for Filter Input:
  - o Actuals Paid

**NOTE:** This dimension filter lists various wage type groups identified as Approved Leave, Bonus Leave, etc. The complete list of Wage Type groups and Wage Type list is provided in the Special Report Consideration/Features Section in this document under the heading 'Actuals Paid – Wage Type Group Listing'.

- o Agency ID
- Budget Code
- Budget Fund
- Budget Funding Source (OSBM)
- o Business Area
- o Company Code
- o Controlling Area
- o Cost Center
- Cost Center Category
- o Country Grouping
- Date of Payroll Run
- Document Date
- Document Type
- Employee Group

- Employee Grouping for Acct
- Employee Subgroup
- Financial Key
- For-Period End Date
- For-Period for Payroll
- o For-Period Payroll Area
- o For-Period Payroll Period Dates
- For-Period Payroll Type
- For-Period Start Date
- $\circ$  Fund
- $\circ$  Fund Type
- Funding Source
- o GL Account
- o In-Period End Date
- o In-Period for Payroll
- o In-Period Payroll Area
- In-Period Payroll Period Dates
- In-Period Payroll Type
- o Job
- o NCAS GL Account
- o NCFS GL Account
- NCFS Agency
- NCFS Agency Program
- o NCFS AMU
- NCFS Budget Code
- NCFS Budget Fund
- NCFS Funding Source
- NCFS Interfund
- NCFS Project
- o NCFS User Define 1
- NCFS User Define 2
- NCFS User Define 3
- o Order
- OrgPath Agency
- OrgPath Division
- Pay Date for Payroll Result
- o Personnel Area
- o Personnel Subarea
- Position County Code
- Posting Creation Cal Qtr/Yr
- o Posting Creation Cal Yr
- Posting Creation Date
- Posting Creation Fiscal Period/Yr
- Posting Creation Fiscal Yr
- Posting Date
- o Run Number

- Wage Type
- Wage Type Category

**NOTE:** Filter Input values apply to data across all tabs viz Overview, Fund Src/Emp Group, Countywise, and Analysis Application.

#### **Overview Tab**

Below is a sample of the dashboard charts under the Overview tab:

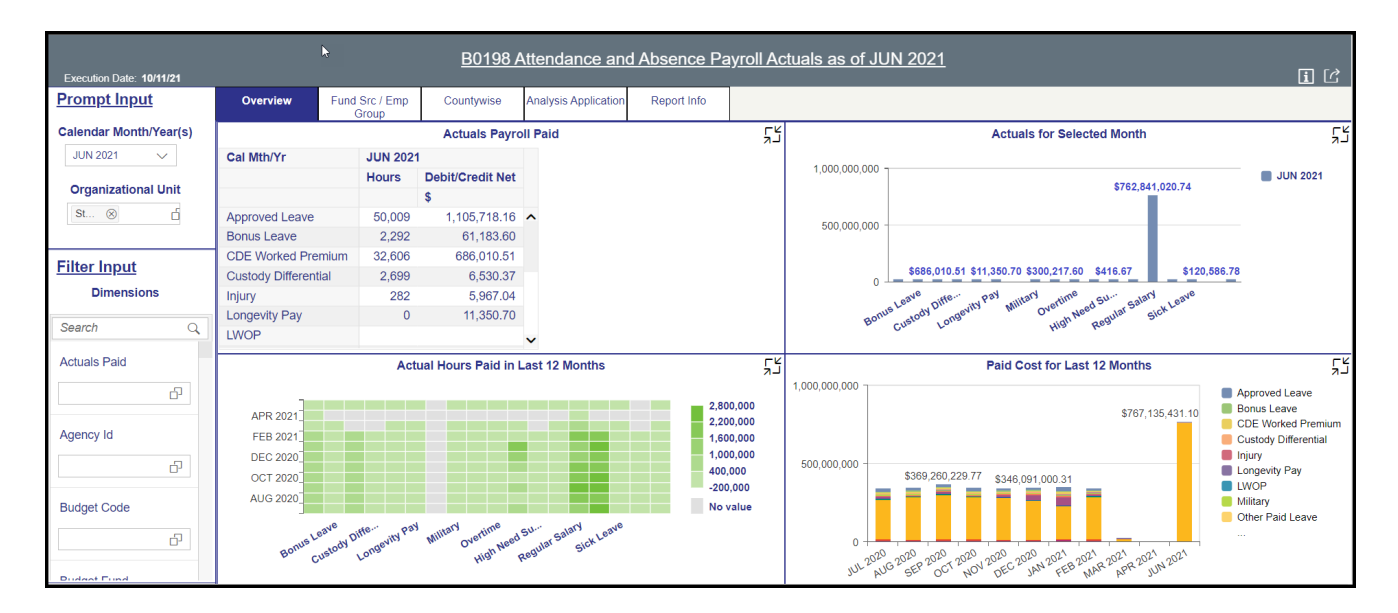

There are four data components displayed in this tab.

• Spreadsheet component showing Actuals Payroll Paid metrics by Wage Type Group.

| Actuals Payroll Paid |          |                  |   |  |  |  |  |  |
|----------------------|----------|------------------|---|--|--|--|--|--|
| Cal Mth/Yr           | JUN 2021 |                  |   |  |  |  |  |  |
|                      | Hours    | Debit/Credit Net |   |  |  |  |  |  |
|                      |          | \$               |   |  |  |  |  |  |
| Approved Leave       | 50,009   | 1,105,718.16     | ^ |  |  |  |  |  |
| Bonus Leave          | 2,292    | 61,183.60        |   |  |  |  |  |  |
| CDE Worked Premium   | 32,606   | 686,010.51       |   |  |  |  |  |  |
| Custody Differential | 2,699    | 6,530.37         |   |  |  |  |  |  |
| Injury               | 282      | 5,967.04         |   |  |  |  |  |  |
| Longevity Pay        | 0        | 11,350.70        |   |  |  |  |  |  |
| LWOP                 |          |                  | ~ |  |  |  |  |  |

• Column Bar Chart showing Actuals for Selected Month in dollars.

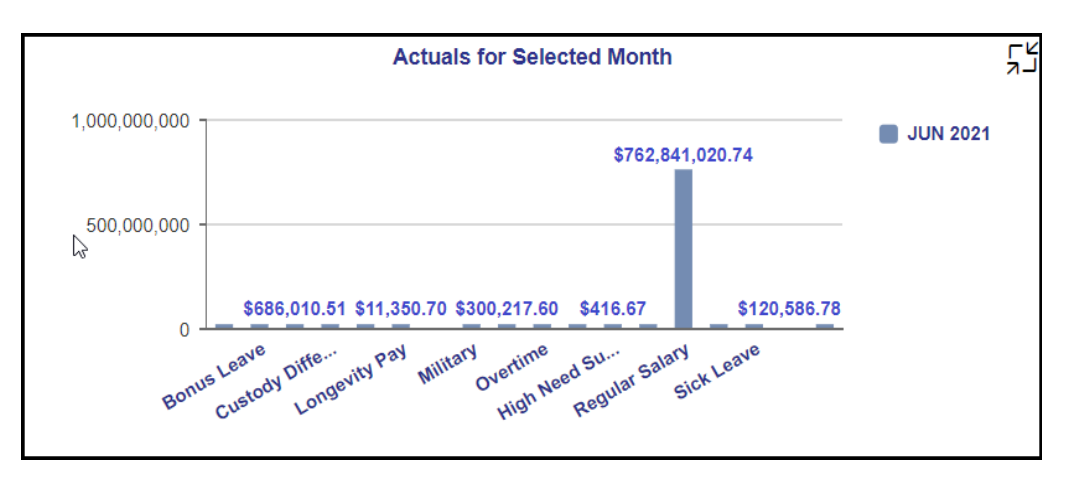

• Heat Map Chart showing Actual Hours Paid in last 12 months.

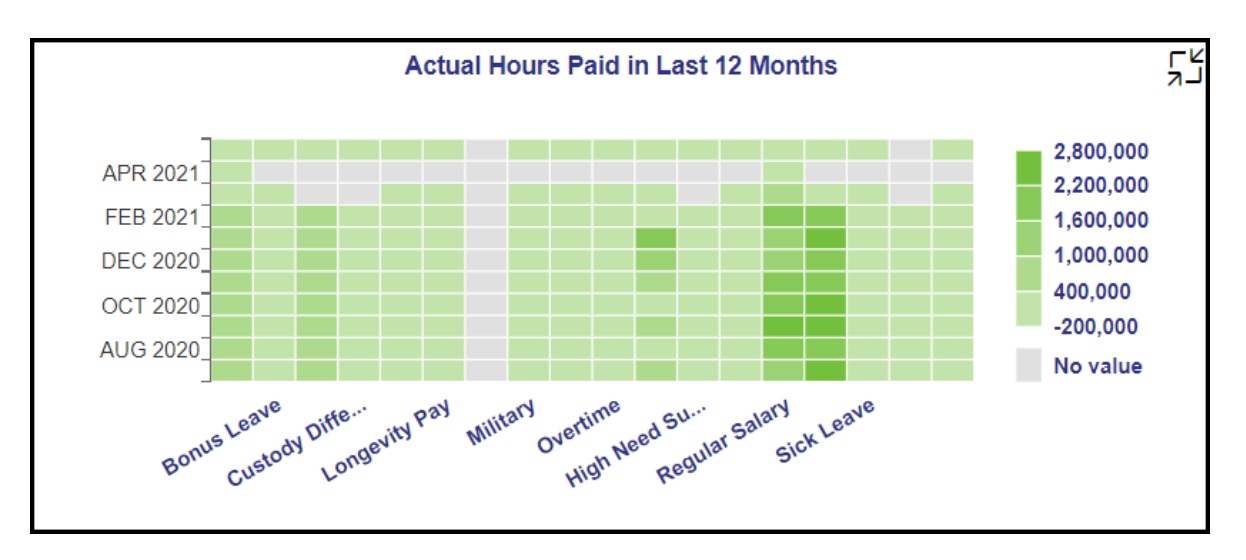

• Stacked Column Chart showing Paid Cost for Last 12 months.

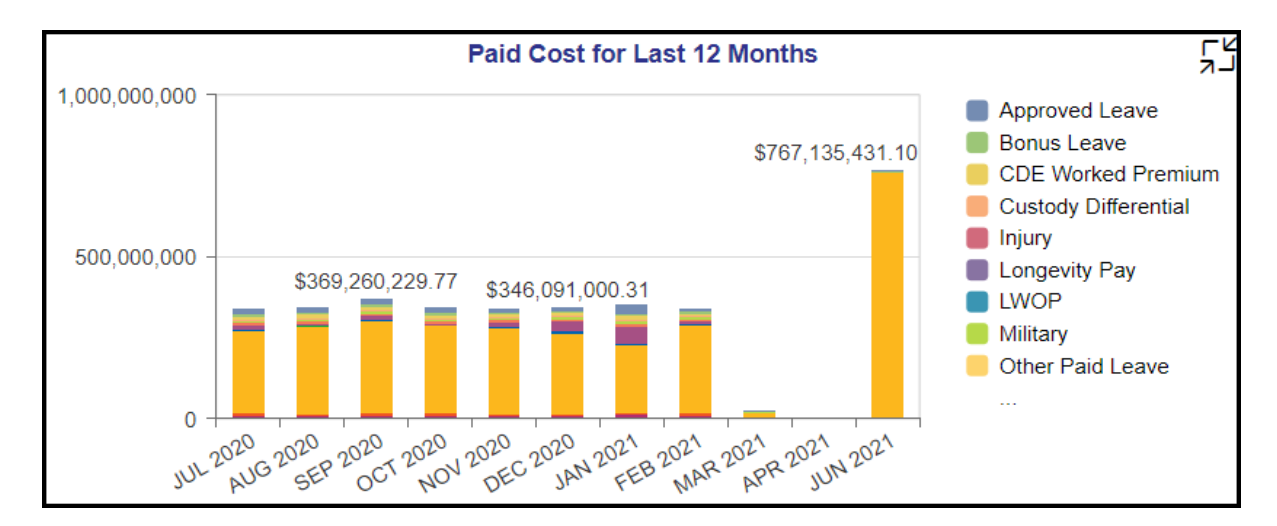

Many charts do have an icon in the upper right corner to enable expansion of the chart to see a fullscreen view.

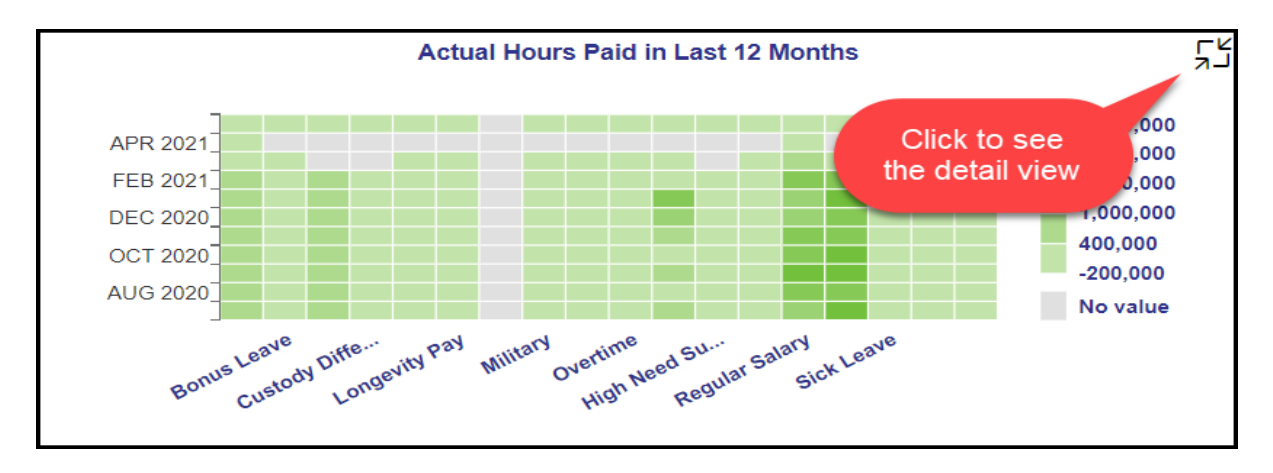

#### NOTE:

- Detailed view icon on 'Actuals Payroll Paid' spreadsheet will show a full screen view of the same metrics for the last twelve months starting with the Calendar Month/Year selected in the Prompt Input.
- Detailed view icon on 'Actuals for Selected Month' chart will show a full screen view of a Heat Map chart showing Payroll Actuals Paid in dollars for the last twelve months as of from the Calendar Month/Year chosen in Prompt Input.
- Detailed view icon on 'Actual Hours Paid in Last 12 Months' chart will show the same in a full screen view.
- Detailed view icon on 'Paid Cost for Last 12 Months' chart will show the same in a full screen view with the title 'Actual Total Costs Paid in Last 12 Months'.

# Fund Src/Emp Group Tab

Below is a sample of the dashboard charts under the Fund Src/Emp Group tab:

| B0198 Attendance and Absence Payroll Actuals as of JUN 2021 |                                                                           |                               |                                             |                 |                |                |        |               |                     |                                 |                              |                    |
|-------------------------------------------------------------|---------------------------------------------------------------------------|-------------------------------|---------------------------------------------|-----------------|----------------|----------------|--------|---------------|---------------------|---------------------------------|------------------------------|--------------------|
| Prompt Input                                                | Overview Fu                                                               | nd Src / Emp Countyw<br>Group | I Src / Emp Countywise Analysis Application |                 |                | port Info      |        |               |                     |                                 |                              |                    |
| Calendar Month/Year(s)                                      |                                                                           | Payroll Cost                  | s by Fund                                   | Sources         |                |                | ۲۲     |               |                     | Fund Sources                    | Payroll Costs                | ۲<br>۲             |
| JUN 2021 🗸 🗸                                                |                                                                           |                               | Hours                                       | Debit/Credit Ne | t              |                |        | 600,000,000   | \$513,803,802.76    |                                 |                              | Approved Leave     |
| Organizational Unit                                         | Funding Source 🛋                                                          |                               |                                             | \$              |                |                |        | 400.000.000   |                     |                                 |                              | Bonus Leave        |
| Organizational Unit                                         |                                                                           | Approved Leave                | 32,108                                      | 719,290.5       | 5 ^            |                |        | 400,000,000 - |                     |                                 |                              | CDE Worked Premium |
| St 🛞 📋                                                      |                                                                           | Bonus Leave                   | 1,570                                       | 42,116.9        | 5              |                |        | 200.000.000 - |                     |                                 | \$179,010,776.95             | Injury             |
|                                                             |                                                                           | CDE Worked Premium            | 31,943                                      | 670,585.1       | 0              |                |        | 200,000,000   |                     | \$74,321,388.86                 |                              | Longevity Pay      |
| Filter Input                                                |                                                                           | Custody Differential          | 2,699                                       | 6,530.3         | 7              |                |        | 0 -           | 4505.45             |                                 |                              | LWOP               |
| r neor mpere                                                | Appropriated                                                              | Injury                        | 258                                         | 5,439.6         | 1              |                |        |               | -\$537.47           |                                 |                              | - wintary          |
| Dimensions                                                  |                                                                           | Longevity Pay                 | 0                                           | 8,211.7         | 7              |                |        | -200,000,000  | 2                   | A                               |                              |                    |
| Search 0                                                    |                                                                           | LWOP                          |                                             |                 |                |                |        |               | opriateu            | Federal                         | Receipts                     |                    |
|                                                             |                                                                           | Military                      | -7                                          | -537.4          | <sup>7</sup> ~ |                |        | P             | (pp)                |                                 | ¥*                           |                    |
| Actuals Paid                                                |                                                                           | Employee G                    | roup Payr                                   | oll Costs       |                |                | ۲۲     |               |                     | Absence Hours b                 | y Fund Source                |                    |
| 6                                                           | EDA 115C 11M pd 12M                                                       | \$439,781.                    | 69                                          |                 |                |                |        |               |                     |                                 |                              |                    |
| · · · · · · · · · · · · · · · · · · ·                       | EPA Hoc Him pu 12m                                                        | \$26,745                      | 5,504.69                                    |                 |                |                |        | Resourt       |                     |                                 |                              | 200,000            |
| Agency Id                                                   | EPA Law Enforcement                                                       |                               | \$103,964,86                                | 1.44            |                |                |        | Receipt       | °                   |                                 |                              | 156,000            |
| <u> </u>                                                    | SPA Employees                                                             | -\$14.52 \$64                 | 837,569.81                                  |                 |                | \$570,648,847. | .32    | Federa        | al                  |                                 |                              | 68,000             |
| 6                                                           | SPA Non Teacher 10M                                                       | -\$292.62 \$3,504.76          |                                             |                 |                |                |        | 100010        |                     |                                 |                              | 24,000             |
|                                                             |                                                                           | 1                             | 1                                           | 1               |                | 1              |        | Appropriated  | d                   |                                 |                              | -20,000            |
| Budget Code                                                 | -200,000,000 0 200,000 400,000,000 800,000,000                            |                               |                                             |                 |                |                | 00,000 |               |                     |                                 |                              | No value           |
| 6                                                           | Approved Leave Bonus Leave CDE Worked Premium Custody Differential Injury |                               |                                             |                 |                |                |        | ASP           | BORNE COF CUSOON IN | ordent UNOP Inter Pair overland | Holl Nee real and Diff. Lead | Cap and            |
| Dudget Fund                                                 |                                                                           |                               |                                             |                 |                |                |        |               |                     |                                 |                              |                    |

There are four data components displayed in this tab.

| Payroll Costs by Fund Sources |                      |                        |            |   |  |  |  |  |
|-------------------------------|----------------------|------------------------|------------|---|--|--|--|--|
|                               |                      | Hours Debit/Credit Net |            |   |  |  |  |  |
| Funding Source 🚊              |                      |                        | \$         |   |  |  |  |  |
|                               | Approved Leave       | 32,108                 | 719,290.55 | ^ |  |  |  |  |
|                               | Bonus Leave          | 1,570                  | 42,116.95  |   |  |  |  |  |
|                               | CDE Worked Premium   | 31,943                 | 670,585.10 |   |  |  |  |  |
|                               | Custody Differential | 2,699                  | 6,530.37   |   |  |  |  |  |
| Appropriated                  | Injury               | 258                    | 5,439.61   |   |  |  |  |  |
|                               | Longevity Pay        | 0                      | 8,211.77   |   |  |  |  |  |
|                               | LWOP                 |                        |            |   |  |  |  |  |
|                               | Military             | -7                     | -537.47    | ~ |  |  |  |  |

• Spreadsheet component showing Payroll Costs by Fund Sources.

• Column Chart showing Fund Sources Payroll Costs.

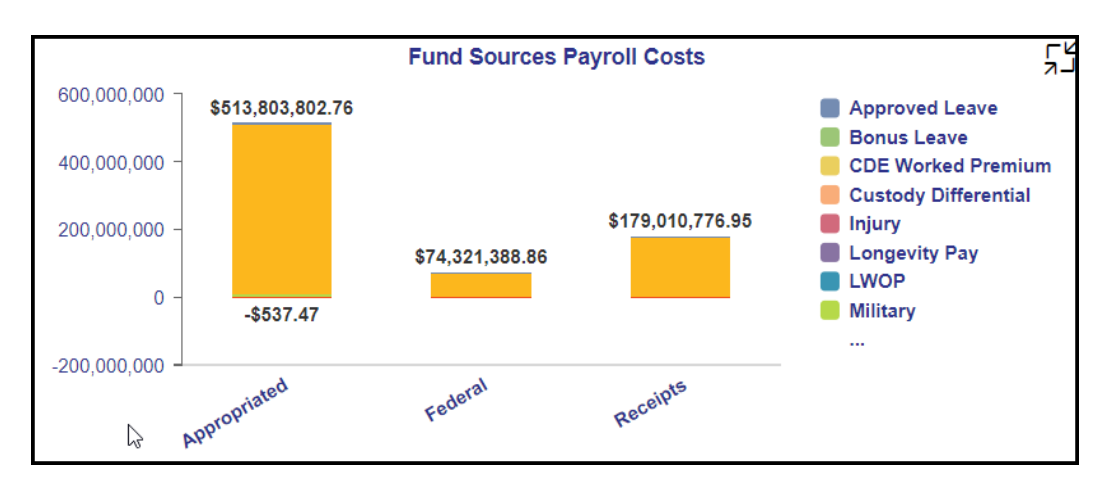

• Bar Chart showing Employee Group Payroll Costs by Wage Type Group.

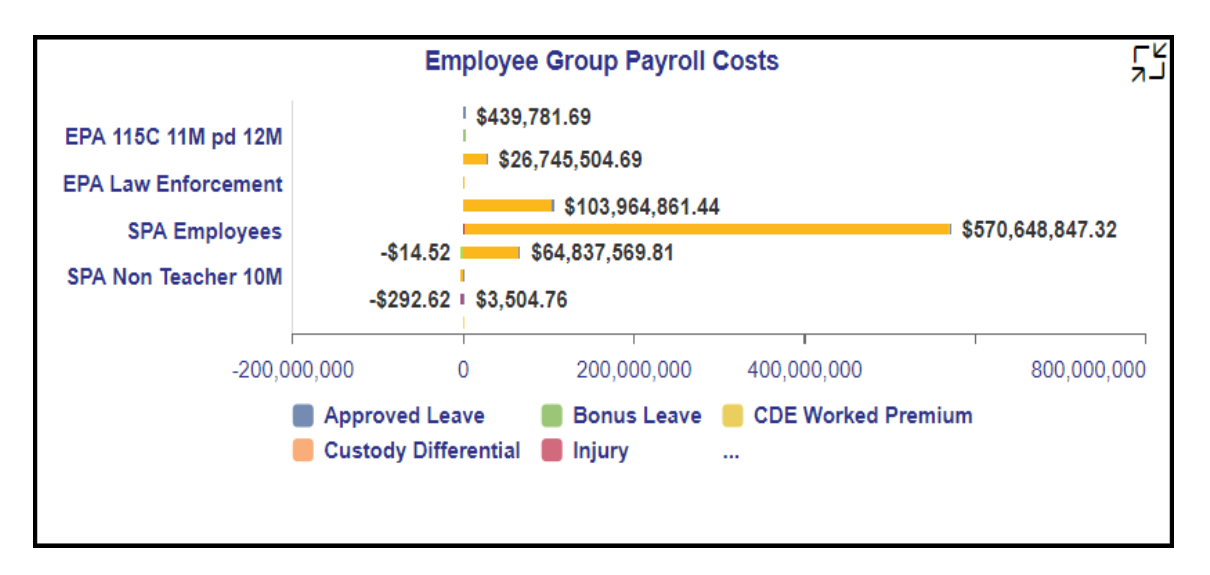

• Heat Map Chart showing Absence Hours by Fund Sources.

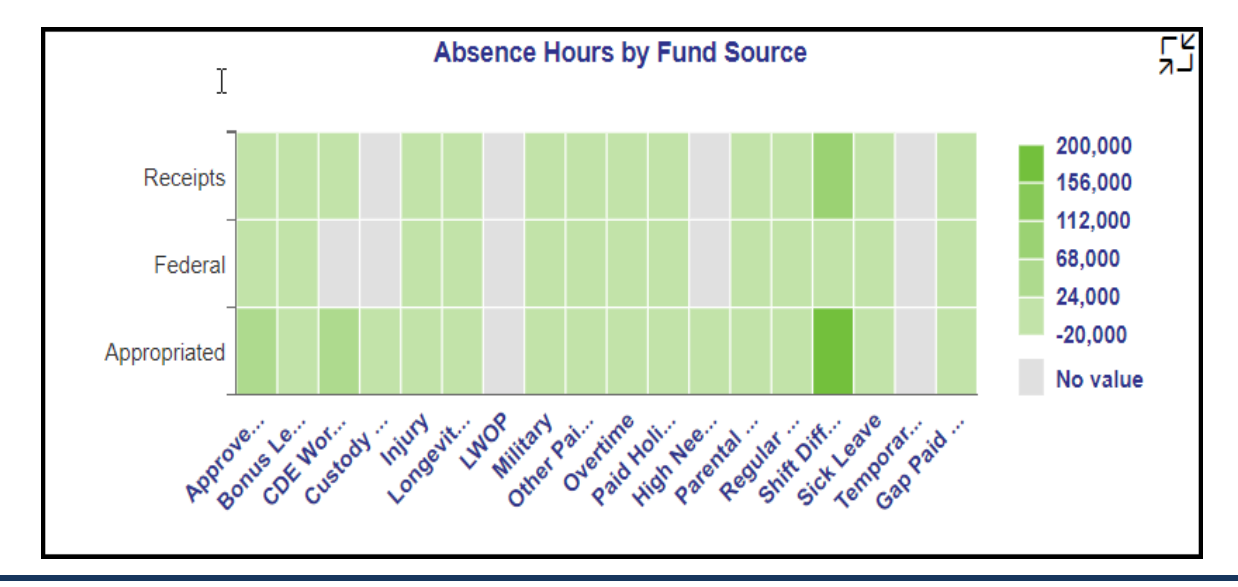

#### NOTE:

Many charts do have an icon in the upper right corner to enable expansion of the chart to see a fullscreen view.

- Detailed view icon on 'Payroll Costs by Fund Sources' spreadsheet will show a full screen view of the same metrics for the last twelve months starting with the Calendar Month/Year selected in the Prompt Input.
- Detailed view icon on 'Fund Sources Payroll Costs' chart will show a full screen view of a Heat Map chart with the title 'Funding Sources Payroll Actuals for Single Month' shows various wage type group Payroll Costs by Fund Sources.
- Detailed view icon on 'Employee Group Payroll Costs' chart will show a full screen view of a Heat Map chart with the title 'Employee Group Payroll Actuals for Single Month' shows various wage type group Payroll Costs by Employee Groups.
- Detailed view icon on 'Absence Hours by Fund Source' Heat Map chart will show a full screen view of the same metrics in detailed.

#### Countywise Tab

Below is a sample of the dashboard charts under the Countywise tab.

|                                       | B0198 Attend    | dance ar         | nd Ab      | sence Payroll   | Ac                   | tuals as of                  | <u>JUN 20</u> | ) <u>21</u> | Ē                | га     |
|---------------------------------------|-----------------|------------------|------------|-----------------|----------------------|------------------------------|---------------|-------------|------------------|--------|
| Execution Date: 10/12/21 Prompt Input | Overview        | Fund Src<br>Grou | / Emp<br>p | Countywise      | Ana                  | alysis Application           | Report        | t Info      | 1                | ٢      |
| Calendar Month/Year(s)                | Choose one or m | ore County       |            |                 |                      | Countywise Ho                | ours and C    | osts        |                  |        |
| JUN 2021 🗸                            | Desition County | Codo             |            |                 |                      |                              |               | Hours       | Debit/Credit Net |        |
|                                       | Position County | Code             | Posit      | ion County Code | ≞                    |                              |               |             | \$               |        |
| Organizational Unit                   |                 |                  |            |                 |                      | CDE Worked                   | Premium       | 61          | 1,248.57         | ^      |
| St 🛞                                  | Search          |                  |            |                 | Custody Differ       | ential                       |               |             |                  |        |
|                                       | Select All      |                  |            |                 |                      | Injury                       |               |             |                  |        |
| Ellée a la marté                      |                 |                  | Alamance   |                 |                      | LWOP                         |               |             |                  |        |
| Filter input                          | Alaman          | се               |            |                 |                      | Military                     |               |             |                  |        |
| Dimensions                            | Alexand         | ler              |            |                 |                      | Other Paid Lea               | ave           | 65          | 1,409.37         |        |
|                                       |                 | DV.              |            |                 |                      | High Need Supplement         |               |             |                  |        |
| Search Q                              | Allegha         | ily              |            |                 |                      | Shift Differenti             | al            | 180         | 398.17           |        |
| Actuals Paid                          | Anson           |                  |            |                 | CDE Worked           | Premium                      | 1,196         | 25,591.89   |                  |        |
|                                       | Ashe            |                  |            |                 | Custody Differ       | ential                       |               |             |                  |        |
| L L L L L L L L L L L L L L L L L L L |                 |                  |            |                 |                      | Injury                       |               | 9           | 184.25           |        |
|                                       | Avery           |                  | Alovo      | ndor            |                      | LWOP                         |               |             |                  |        |
| Agency Id                             | Beaufor         | t                | Alexa      | nder            |                      | Military<br>Other Paid Leave |               | 1           | -2.64            |        |
|                                       | Bertie          |                  |            |                 |                      |                              |               | -85         | -2,387.61        |        |
|                                       |                 |                  |            |                 | High Need Supplement |                              |               |             |                  |        |
|                                       |                 |                  |            |                 |                      | Shift Differenti             | al            | 3,687       | 8,286.69         |        |
| Budget Code                           |                 |                  | Alleah     | nanv            |                      | CDF Worked                   | Premium       |             |                  | $\sim$ |

There are two data components displayed in this tab.

• Dimension Filter component, which is a multi-select check box component, showing Position County Codes.

| Choose one or more County |           |  |  |  |  |  |  |
|---------------------------|-----------|--|--|--|--|--|--|
| Position County Code      |           |  |  |  |  |  |  |
| Search                    | Q         |  |  |  |  |  |  |
| Select All                | $\otimes$ |  |  |  |  |  |  |
| Alamance                  |           |  |  |  |  |  |  |
| Alexander                 |           |  |  |  |  |  |  |
| Alleghany                 |           |  |  |  |  |  |  |
| Anson                     |           |  |  |  |  |  |  |
| Ashe                      |           |  |  |  |  |  |  |
| Avery                     |           |  |  |  |  |  |  |

**NOTE:** Selecting a County Code in this control applies to ALL data across ALL tabs viz Overview, Fund Src/Emp Group, Countywise, and Analysis Application.

• A Crosstab component showing Countywise Hours and Costs of different Wage Type Groups.

| Countywise Hours and Costs |                      |       |                  |   |  |  |  |  |
|----------------------------|----------------------|-------|------------------|---|--|--|--|--|
|                            |                      | Hours | Debit/Credit Net |   |  |  |  |  |
| Position County Code 🚊     |                      |       | \$               |   |  |  |  |  |
|                            | CDE Worked Premium   | 61    | 1,248.57         | ^ |  |  |  |  |
|                            | Custody Differential |       |                  |   |  |  |  |  |
|                            | Injury               |       |                  |   |  |  |  |  |
| Alemanaa                   | LWOP                 |       |                  |   |  |  |  |  |
| Alamance                   | Military             |       |                  |   |  |  |  |  |
|                            | Other Paid Leave     | 65    | 1,409.37         |   |  |  |  |  |
|                            | High Need Supplement |       |                  |   |  |  |  |  |
|                            | Shift Differential   | 180   | 398.17           |   |  |  |  |  |
|                            | CDE Worked Premium   | 1,196 | 25,591.89        |   |  |  |  |  |
|                            | Custody Differential |       |                  |   |  |  |  |  |
|                            | Injury               | 9     | 184.25           |   |  |  |  |  |
| Alexander                  | LWOP                 |       |                  |   |  |  |  |  |
| Alexander                  | Military             | 1     | -2.64            |   |  |  |  |  |
|                            | Other Paid Leave     | -85   | -2,387.61        |   |  |  |  |  |
|                            | High Need Supplement |       |                  |   |  |  |  |  |
|                            | Shift Differential   | 3,687 | 8,286.69         |   |  |  |  |  |
| Alleghany                  | CDF Worked Premium   |       |                  | ~ |  |  |  |  |

#### NOTE

- Initial view will show **the above 8 wage type groups** for each county. However, if any change to filter input dimension 'Actuals Paid' occurs in the document, this Crosstab component will show full complete list of all the wage type groups defined in the backend system.
- How to see all Wage Type Groups for the counties?

**Hint:** Choose filter input dimension 'Actuals Paid' from the left panel and press OK. Deselect all '*Text*' checkbox also functions like select all.

| Actua                | als Paid                           |         |           |  |  |  |  |
|----------------------|------------------------------------|---------|-----------|--|--|--|--|
| SELECT FROM LIST DE  | SELECT FROM LIST DEFINE CONDITIONS |         |           |  |  |  |  |
| Search               | Q                                  | Default | $\sim$    |  |  |  |  |
| Items (18)           |                                    |         | ŵ         |  |  |  |  |
| Text                 |                                    |         |           |  |  |  |  |
| Approved Leave       |                                    |         |           |  |  |  |  |
| Bonus Leave          | Bonus Leave                        |         |           |  |  |  |  |
| CDE Worked Premium   |                                    |         |           |  |  |  |  |
| Custody Differential |                                    |         |           |  |  |  |  |
| Injury               |                                    |         |           |  |  |  |  |
| V No items selected  |                                    |         |           |  |  |  |  |
|                      |                                    |         | OK Cancel |  |  |  |  |

## Analysis Application Tab

The Analysis Application tab is an interactive interface to manipulate the data table on the workspace to customize this data view.

|                                                | B0198 Attendance and Absence Payroll Actuals as of JUN 2021 |                      |            |           |                         |             |                  |   |    |            |   |
|------------------------------------------------|-------------------------------------------------------------|----------------------|------------|-----------|-------------------------|-------------|------------------|---|----|------------|---|
| Execution Date: 10                             | Execution Date: 10/12/21                                    |                      |            |           |                         |             |                  |   |    |            |   |
| Overview                                       | Fun                                                         | d Src / Emp<br>Group | Countywise | )         | Analysis<br>Application | Report Info |                  |   |    |            |   |
| Measures (1)<br>Debit/Credit Net (5M39RKK0ECSV |                                                             |                      |            |           |                         |             |                  |   | ¥× |            |   |
|                                                | < />                                                        |                      |            |           |                         |             |                  |   |    | <u>ш</u> ( | ⊞ |
| Search                                         | Q                                                           |                      |            | ${\bf r}$ | A                       |             | В                | С | D  | E          |   |
| MEASURES                                       |                                                             | COLUMNS              | \$         | 1         |                         | Mea         | asures           |   |    |            |   |
| <ul> <li>Debit/Credit</li> </ul>               | Net                                                         | Measures             |            | 2         | Actuals Paid            | Deb         | Debit/Credit Net |   |    |            |   |
| Credit                                         |                                                             |                      |            | 3         | Approved Leav           | /e          | \$ 1,105,718.16  |   |    |            |   |
| Debit                                          |                                                             |                      |            | 4         | Bonus Leave             |             | \$ 61,183.60     |   |    |            |   |
| Hours                                          |                                                             |                      |            | 5         | CDE Worked F            | Premium     | \$ 686,010.51    |   |    |            |   |
| Record Cour                                    | nt                                                          |                      |            | 6         | Custody Different       | ential      | \$ 6,530.37      |   |    |            |   |
| DIMENSIONS                                     |                                                             | ROWS                 |            | 7         | Injury                  |             | \$ 5,967.04      |   |    |            |   |
| Agency Id                                      |                                                             | Actuals Pa           | aid        | 8         | Longevity Pay           |             | \$ 11,350.70     |   |    |            |   |
| Budget Code                                    |                                                             |                      |            | 9         | LWOP                    |             |                  |   |    |            |   |
| Budget Fund                                    |                                                             |                      |            | 10        | Military                |             | \$ 553.57        |   |    |            |   |
| Business Area                                  | 1                                                           |                      |            | 11        | Other Paid Lea          | ave         | \$ 300,217.60    |   |    |            |   |
| Company Code                                   | е                                                           |                      |            |           |                         |             |                  |   |    |            |   |

- Dimensions can be dragged into the 'ROWS' area to customize the data table.
- The funnel icon can be used to apply additional dimension filters to the data set.

**NOTE:** Applying filters in this tab will affect the data on all other tabs (Overview, Fund Src/Emp Group and Countywise).

• Upper right corner has controls to enable switching your data view to a different type of chart or table.

#### **Additional Standard Controls**

The upper right corner contains two standard controls available.

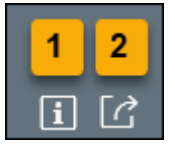

- The Info icon displays information about the dashboard.
- The Export icon allows exporting to various formats.

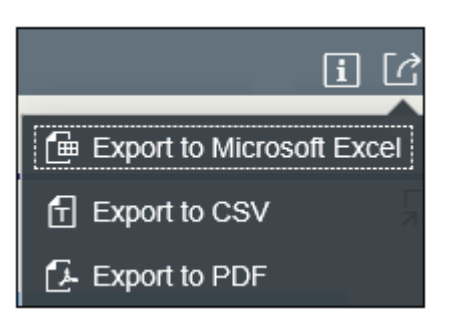

• Export to PDF will export images from the current active tab.

#### Special Report Considerations/Features

• Temporary employees are included.

**NOTE:** To exclude Temp Employees, Filter Input panel filters on Employee Group dimension values 'O' and 'X' can be used, and filter on Employee Subgroup dimension to exclude specific employee subgroups.

- Sometime the X-axis Y-axis texts are shortened and may not show the full text due to space. Hovering the Mouse over the text will show the full text.
- The following Accrued Vacation and Accrued Comp Time GL Accounts are excluded from the report: 21121001, 21121002, 50170000, 50170100, 51211200, 51211210.
- Wage Type Group listing is referred to as 'Actuals Paid' in this report, and this list is maintained manually in the backend system. Changes to the Integrated HR-Payroll System Payroll Wage Types addition or deletion are to be handled manually in the BI backend system in Bex query to see its effects in this report. A complete list of Actuals Paid - Wage Type Group is listed in this document (see below).
- NCFS Accounting Segments are available for reporting in this report as drag and drop from Available Objects.
  - NCFS accounting segments here are specific to an NCFS internal order in SAP HR/Payroll ERP system. Transactions with no NCFS internal orders will not display values for the NCFS segments in the BI BOBJ report.
    - NCFS Agency, NCFS Agency Program, NCFS AMU, NCFS Budget Code, NCFS Budget Fund, NCFS Funding Source, NCFS Interfund, NCFS Project, NCFS User Define 1, NCFS User Define 2, NCFS User Define 3

- Agencies (like NCDOT, DES and DWS) that do not use NCFS Internal Orders will not see the values for the above NCFS segments in reports.
- NCFS Account and Budget Funding Source (OSBM) are available for reporting. Values correspond to SAP GL Account and Funding Source in SAP HR Payroll system.
- **Financial Key** is representative of internal order from NCFS and old NCAS systems.

| Wage Type Group      | Wage Type(s)                                                                                                    |
|----------------------|----------------------------------------------------------------------------------------------------|
| Approved Leave       | 1306;1327;1343;1358;1331;1344;1323;1360;1340;1301;1330;1326                                                                                |
| Bonus Leave          | 1304;1356;1361;1363;1364                                                                                                    |
| CDE Worked Premium   | 1383                                                                                                    |
| Custody Differential | 1261;1263                                                                                                    |
| Injury               | 1319;1329                                                                                                    |
| Longevity Pay        | 1220;1230                                                                                                    |
| LWOP                 | 1311                                                                                                    |
| Military             | 1320;1321                                                                                                    |
| Other Paid Leave     | 1312;1313;1314;1315;1316;1317;1318;1339;1366;1373;1374;1375;<br>1376;1377;1378;1379;1381;1382;1386;1388;1389;1390;1392;1394;<br>1395; 1397 |
| Overtime             | 1210;1211;1212                                                                                                    |
| Paid Holiday         | 1240;1325;1342                                                                                                    |
| High Need Supplement | 1430;1431;1432;1433                                                                                                    |
| Parental             | 1370;1371                                                                                                    |
| Regular Salary       | 1000;1100;1150;1155;1160;1175;1200                                                                                                    |
| Shift Differential   | 1250;1251;1252;1253;1254;1255;1256;1380;1385                                                                                               |
| Sick                 | 1302;1341                                                                                                    |
| Temporary Hours      | 1201;1202;1203;1204;1205;1264                                                                                                    |
| Gap Paid             | 1307;1350;1354                                                                                                    |

## Actuals Paid – Wage Type Group Listing

**NOTE:** Wage Types listed here with semicolon separated can be used directly in BOBJ Webi reports, say for example if the dollar amounts are to be verified with B0028 report. See the section below with the title 'Comparing this dashboard with BOBJ WEBI report 'B0028: Payroll Financial Postings Analysis'.

# How to see 'Key and Text' in Prompt Input and Filter Input panels

1. Choose Organization Prompt from Prompt Input panel.

| Prompt Input     |         |  |  |  |  |  |  |
|------------------|---------|--|--|--|--|--|--|
| Calendar Month/Y | ′ear(s) |  |  |  |  |  |  |
| JAN 2021         | Click   |  |  |  |  |  |  |
| Organizational   | Unit    |  |  |  |  |  |  |
| Or 🛞             | Ĺ       |  |  |  |  |  |  |
|                  |         |  |  |  |  |  |  |

2. Choose on the icon at the far right.

| Select: Organizational Unit        |             |
|------------------------------------|-------------|
| Search                             | Q Default V |
| Items (89)                         | Click       |
| ✓ Text                             |             |
| ☑ ∨ Organizational plan            | ^           |
| DOT CD DMV II VS R&S MGR           |             |
| PS SBI Admin CI&ID Fingerprint Exp |             |

3. Choose Key and Text.

| Display                          | ^ |
|----------------------------------|---|
| Кеу                              |   |
| Text                             |   |
| Key and text                     |   |
| Text and key                     |   |
| Attributes                       |   |
| Ind.Purchasing Group 0BBPPURGRPX |   |

**NOTE:** Key and Text can be selected the same way in Filter Input panel dimensions too.

#### How to exclude Temporary Employees

1. Choose Employee Group or Employee Subgroup filter dimension from Filter Input panel.

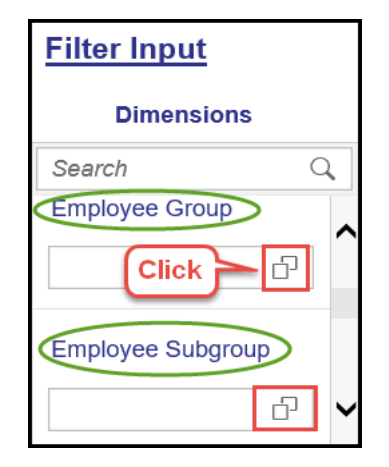

2. Choose 'Define Conditions' Tab and then expand the 'Exclude.'

|                                           | Employee Group |           |
|-------------------------------------------|----------------|-----------|
| SELECT FROM LIST                          |                |           |
| Include Choose these two equal to Exclude | Value          | ⊗ +       |
| ✓ No items selected                       |                | $\otimes$ |
|                                           |                | OK Cancel |

3. Click on the icon in Value box.

| Key $\checkmark$ | equal to $\checkmark$ | Value | - C | $\otimes$ | + |
|------------------|-----------------------|-------|-----|-----------|---|
|                  |                       |       |     |           |   |

4. Choose 'Supplemental Staff (O)' and press OK.

| Select: Employee C               | Group Display                       |
|----------------------------------|-------------------------------------|
| Search                           | Click on setting icon Key           |
| Text                             | Text' to see key and<br>text values |
| SPA Employees                    | Text and key                        |
| SPA Law Enforcement              |                                     |
| SPA Non Teacher 10M              |                                     |
| Judicial Branch                  |                                     |
| EPA Employees row is highlighted |                                     |
| Supplemental Staff               |                                     |
| SPA Bi-Weekly                    |                                     |
| SPA LEO Bi-Weekly                | Click on OK                         |
|                                  |                                     |
|                                  | ок с                                |

5. To add more Exclude values like 'Supplemental Staff Grant (X) ', choose the '+' symbol at the end and add a row. Select another value from the selection list as the same way in step 4.

| Key 🗸 | equal to $\sim$ | Value | Ð | ⊗ + |
|-------|-----------------|-------|---|-----|
|       |                 |       | - |     |

6. Click on OK after the two required exclude values are selected.

|                                        |                   | Employee Grou         | ıp    |             |
|----------------------------------------|-------------------|-----------------------|-------|-------------|
| SELECT FROM LIST                       | DEFINE CONDITIONS |                       |       |             |
| V Include                              |                   |                       |       |             |
| Кеу                                    | ✓ equal to        | Value                 | ්     | ⊗ +         |
| V Exclude (2)                          |                   |                       |       |             |
| Кеу                                    | ✓ equal to        | <ul><li>✓ 0</li></ul> | රු    | $\otimes$   |
| Кеу                                    | ✓ equal to        | ~ X                   | <br>ච | $\otimes$ + |
|                                        |                   |                       |       |             |
|                                        |                   |                       |       |             |
| <ul> <li>Excluded Items (2)</li> </ul> |                   |                       |       |             |
| I(=O)⊗ I(=X)⊗                          |                   |                       |       | Click       |
|                                        |                   |                       |       | ~~          |
|                                        |                   |                       |       | OK Cance    |

7. The report will display after excluding the selected values.

**NOTE:** Employee Subgroups specific to Temp Employees also can be excluded in the same way.

## **Employee Groups**

- O Supplemental Staff
- X Supplemental Staff Grant

# Employee Subgroups

| 0E         | PT S-FLSAOT Temp MAG  | T5 | FT N-FLSAOT Temp AD  |
|------------|-----------------------|----|----------------------|
| 15         | FT N-FLSAOT Temp Dir  | TE | PT N-FLSAOT Temp AD  |
| 1E         | PT N-FLSAOT Temp Dir  | U5 | FT N-FLSAOT Temp JBS |
| 25         | FT N-FLSAOT Temp JB1  | UE | PT N-FLSAOT Temp JBS |
| <b>2</b> E | PT N-FLSAOT Temp JB1  | V5 | FT S-FLSAOT Temp JBS |
| 35         | FT N-FLSAOT Temp JB2  | VE | PT S-FLSAOT Temp JBS |
| 3E         | PT N-FLSAOT Temp JB2  | A6 | FT N-FLSAOT Student  |
| 45         | FT N-FLSAOT Temp JB3  | A7 | FT N-FLSAOT Intermit |
| 4E         | PT N-FLSAOT Temp JB3  | B6 | FT S-FLSAOT Student  |
| 55         | FT N-FLSAOT Temp DA   | B7 | FT S-FLSAOT Intermit |
| 5E         | PT N-FLSAOT Temp DA   | G7 | Temp FT N-FLSAOT     |
| 65         | FT N-FLSAOT Temp ADA  | G8 | Temp FT S-FLSAOT     |
| 6E         | PT N-FLSAOT Temp ADA  | GA | Temp PT N-FLSAOT     |
| 75         | FT N-FLSAOT Temp MAG  | GB | Temp PT S-FLSAOT     |
| 7E         | PT N-FLSAOT Temp MAG  | GC | Temp Sol FT N-FLSAOT |
| 85         | FT S-FLSAOT Temp CR   | GC | Temp Sol FT N-FLSAOT |
| 8E         | PT S-FLSAOT Temp CR   | GD | Temp Sol FT S-FLSAOT |
| 95         | FT N-FLSAOT Temp CSC  | GE | Temp Sol PT N-FLSAOT |
| 9E         | PT N-FLSAOT Temp CSC  | GF | Temp Sol PT S-FLSAOT |
| Q5         | FT N-FLSAOT Temp SC   | WF | PT N-FLSAOT Student  |
| QE         | PT N-FLSAOT Temp SC   | WG | PT N-FLSAOT Intermit |
| S5         | FT N-FLSAOT Temp CJP  | Y6 | PT S-FLSAOT Student  |
| SE         | PT N-FLSAOT Temp CJP  | Y7 | PT S-FLSAOT Intermit |
| SI         | FT N-FLSAOT Temp ACJP | G1 | Contractor           |
| SL         | PT N-FLSAOT Temp ACJP | G3 | Volunteer            |
| SO         | FT S-FLSAOT Temp ACJP | G4 | Board Member         |
| SR         | PT S-FLSAOT Temp ACJP | G5 | National Guard       |
|            |                       | G6 | Federal              |

#### How to see Heat Map chart cell content values that display blank?

Sometimes the Heat Map chart shows a blank cell value shaded with light green to dark green colors. Main reason for this is the cell values are larger than the size of the cell and too many data elements in the dashboard chart.

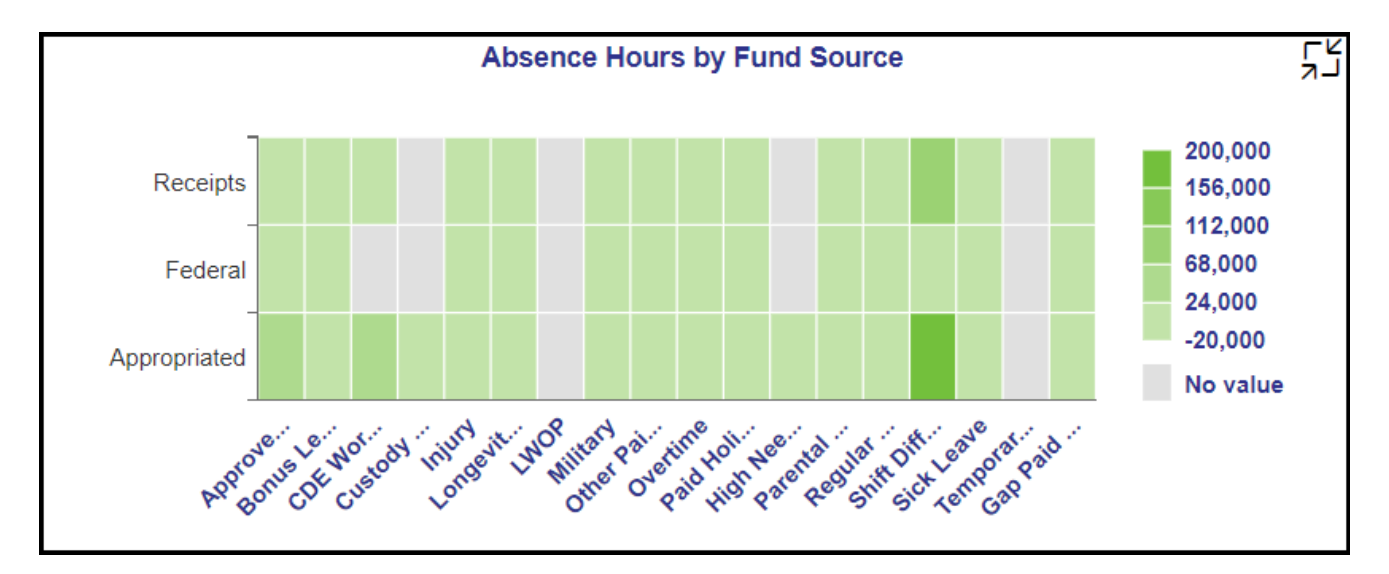

To see the cell values:

- 1. Open the detailed view of the map by clicking on the top right corner open button inside the chart.
- 2. The full screen detailed view will show most of the cell contents. If still some green colored cell values are not shown, then keep reducing browser zoom level until you see all values in small font.

#### Hint:

- 1. Hold the CTRL key in keyboard and keep scrolling the mouse roller down or use browser Zoom page level setting (- minus) to reduce the font size.
- 2. If Regular Salary or any other wage type group has a huge content value in the cell and makes the chart fonts too small, then temporarily remove 'Regular Salary' using the Filter Input Dimension 'Actuals Paid' and see if the view is better. You can reset the Actuals Paid filter input dimension later by using Select All check box inside the filter. (Refer the section below 'How to simplify the initial chart view'.

#### How to simplify the initial chart view

Answer: By reducing the wage type groups after unchecking few in 'Actuals Paid' Filter Input dimension filter.

The initial view of a few charts in this report looks convoluted and failed to display the metrics in full detail, this may be due to too many Wage Type Groups being projected in a small window.

Users can adjust the number of Wage Type groups displayed in charts using the Filter Input Dimension 'Actuals Paid' from the left side panel.

Sample use case to remove 'Regular Salary' from chart view.

1. Choose the 'Actuals Paid' Filter Input dimension on the left side panel and click on the help for values icon on the right.

| Filter Input<br>Dimensions | 5  |
|----------------------------|----|
| Search                     | Q  |
| Actuals Paid               |    |
|                            | Ð  |
| Agency Id                  |    |
|                            | L) |

2. Click and select the top-level check box to select all the values.

|                                   | Actuals Paid                  |   |           |           |
|-----------------------------------|-------------------------------|---|-----------|-----------|
| SELECT FROM LIST                  | DEFINE CONDITIONS             | 3 |           |           |
| Search                            |                               | Q | Default 🗸 |           |
| Items (18) Click<br>check<br>Sele | on this<br>( box to<br>ct ALL | ß | ¢         |           |
| Approved Leave                    |                               |   |           |           |
| Bonus Leave                       |                               |   |           |           |
| CDE Worked Prem                   | ium                           |   |           |           |
| Custody Differentia               | l                             |   |           |           |
| lnjury                            |                               |   |           |           |
| Longevity Pay                     |                               |   |           |           |
|                                   |                               |   |           |           |
| ✓ No items selected               |                               |   |           |           |
|                                   |                               |   |           | $\otimes$ |
|                                   | 101 - 101                     |   | ОК С      | Cancel    |

Notice all the values are selected after the Text checkbox is checked.

3. Scroll down inside the box to find Regular Salary and uncheck the checkbox of Regular Salary.

|                                                                                                    |                     | Actu          | ials Paid            |     |              |          |           |
|----------------------------------------------------------------------------------------------------|---------------------|---------------|----------------------|-----|--------------|----------|-----------|
| SELE                                                                                                    | CT FROM LIST        | DEFINE C      | ONDITIONS            |     |              |          |           |
| Seal                                                                                                    | rch                 |               |                      | Q,  | Default      | $\sim$   |           |
| Item                                                                                                    | s (18)              |               |                      |     |              | ŵ        |           |
|                                                                                                    | Text                |               |                      |     |              |          |           |
|                                                                                                    | Paid Holiday        |               |                      |     |              |          |           |
|                                                                                                    | High Need Suppl     | ement         |                      |     |              |          |           |
|                                                                                                    | Parental Leave      |               |                      |     |              |          |           |
|                                                                                                    | Regular Salary      |               |                      |     |              |          |           |
| <ul> <li>Image: A start of the start of the start of</li></ul> | Shift Differential  | -             |                      |     |              |          |           |
|                                                                                                    | Sick Leave          |               |                      |     |              |          | N         |
|                                                                                                    |                     |               |                      |     |              |          | 15        |
| ✓ Sel                                                                                                    | ected Items (17)    |               |                      |     |              |          |           |
| Ap                                                                                                    | oproved Leave 🛞 🛛 E | Bonus Leave 🛞 | CDE Worked Premium ( | ⊗ C | ustody Diffe | rentia ( | $\otimes$ |
|                                                                                                    |                     |               |                      |     | Oł           | ( Car    | ncel      |

4. Click on OK to continue.

# Comparing this dashboard with BOBJ WEBI report 'B0028: Payroll Financial Postings Analysis'

**NOTE:** Agency users must have authorization to run B0028 in HR-Payroll (Beacon) to see this comparison.

BI Payroll data provider is the data source for this dashboard report and B0028: Payroll Financial Postings Analysis report. However, both reports function in slightly different ways as B0028 report is designed to run based on a specific Business Area, whereas this dashboard report is designed to run for users who have authorization access to their specific OrgUnits. Hence the direct comparison of B0198 with B0028 is not apple-to-apple.

Having said that, still payroll expenditures associated with specific OrgUnits can be validated and compared in both reports. To get to the level of details to match, run both reports based on the following criteria:

- Business Area
- Calendar Month/Year
- Organization Unit(s)
- Wage Type Groups (Actuals Paid)

**NOTE:** Both reports will match only if all the above 4 criteria are met.

#### A sample use case to validate 'Injury Leave' payroll actuals in both the reports:

- 1. Run this dashboard report B0198 from 'PT: Quota Payouts' folder.
- 2. Report runs with the following default values for the following two Prompt Input data elements.
  - Organization Unit(s) the user has authorization to see.

Hint: Note all the Organization Units listed and enter the same in B0028 during execution.

- *Calendar Month/Year* default is Current calendar month/year.
- 3. Fill the following Filter Input Dimension:
  - o Business Area

Hint: Note Business Area selected here and enter the same in B0028 during execution.

- Wage Type(s): 1319;1329 (Injury)
  - OR choose 'Actuals Paid' dimension filter and select 'Injury' from the list of values.
- 4. Run BOBJ Webi report B0028 from HR-Payroll folder 'FI: Payroll Financial Posting Analysis'.
- 5. Fill the following prompts in B0028 exactly matching the same way B0198 was run:
  - o Business Area
  - o Calendar Month/Year
  - Organization Unit(s)
  - Wage Type(s): 1319;1329 (Injury)

**NOTE:** All these 4 prompt values in B0028 must match with B0198 Prompt Input and Filter Input Dimension values of the same data elements.

#### CHANGE RECORD

Effective 10/13/2021

• Initial Creation Effective 11/17/2021

• Added alt text L.Lee Effective 10/9/2023

• NCFS updates. Effective 10/07/2024

• Update to Business Objects 4.3 - K. Bridges